## How to Link to a Video

## Part 1 – Prepare the video and upload it to the ARCS YouTube channel

You will need a video file in one of the formats supported by YouTube. See the options here: <u>Supported</u> <u>YouTube Formats</u>

If you are using Zoom to record a meeting, you will need to convert the recording (which is an option after the Zoom meeting concludes.) After conversion the recording will be in an mp4 format.

- a. Log into the ARCS google account
   Go to <u>www.gmail.com</u>
   User name: <u>ARCSFoundationWebsite@gmail.com</u>
   Password: (ask IS.HELP or VP Operations for password)
- b. Upload to YouTube site
  Go to <u>www.youtube.com</u>
  Click the Upload button in the upper right hand corner
  Follow the directions to find your video file on your machine
  Start the upload (this will take some time)
- c. As the file is uploading, in the panel on the left you will see "Your video will be available at: <some address>. This address is what you will need in Part 2 to create the link.
- d. When the file is completely uploaded you will see a message to that effect with the link you can use to access the video.

## Part 2 – Create the link on a website page

Here is a link to a short video showing how to add the link you created above to your webpage.

https://youtu.be/MYTv21rVi9g